# **Traffic Education Registration Instructions**

## **Out of District Parent/Student Registration**

#### Website information

Navigate to <u>https://kalispellps.epaytrak.com/login.aspx</u> and follow these steps to register.

**<u>Step 1</u>**: To access the login page select the Wallet icon. Select the button "Click here to begin our user setup process" to *create your PARENT USER ACCOUNT*.

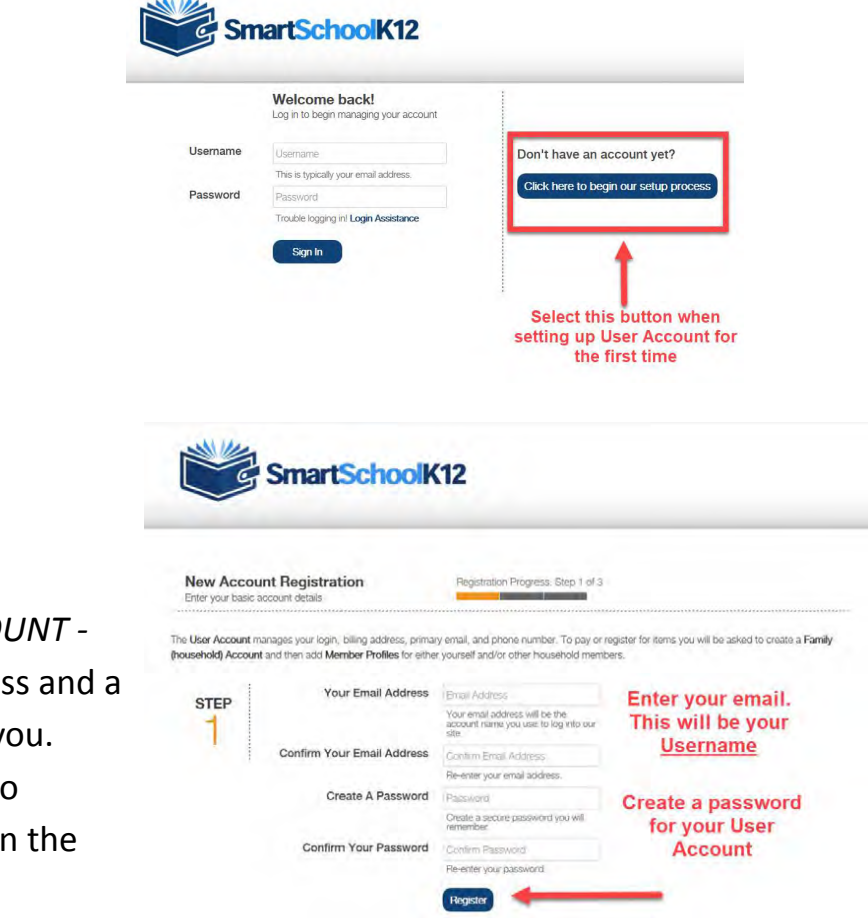

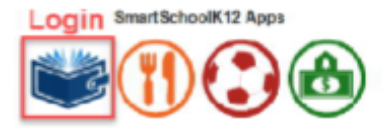

# <u>Step 2:</u>

Your new PARENT USER ACCOUNT login will be your email address and a unique password created by you. Select the "Register" button to continue on to the next step in the process.

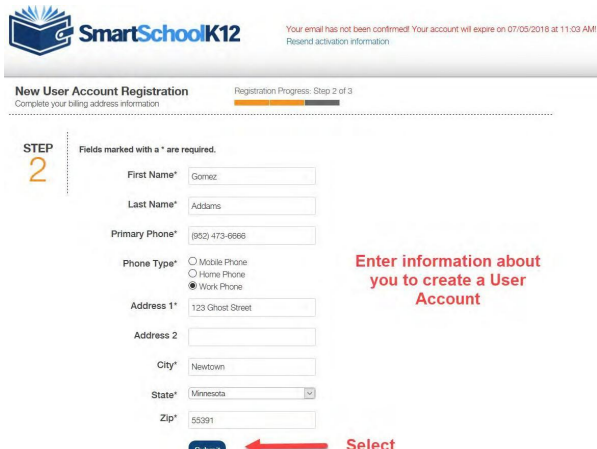

# <u>Step 3:</u>

Enter information about yourself regarding your *Parent User Account* then press the Submit button.

#### <u>Step 4:</u>

Congratulations! You have just created your PARENT USER ACCOUNT REMINDER: After you created your new PARENT USER ACCOUNT, you should have received an email containing a link to confirm your account. Please make sure you open this email and confirm your PARENT USER ACCOUNT. If you do not, your login credentials will expire in 30-days.

#### Step 5:

Close Browser and log into email and confirm account.

#### Step 6:

Open a Browser and navigate to <u>https://kalispellps.epaytrak.com</u> one more time and log in using the account created above. Then click Account in the upper right hand corner.

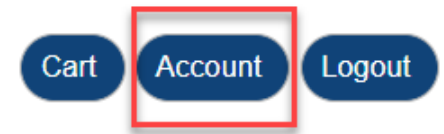

# Welcome kevin.davis+13579@myglobaldata.com!

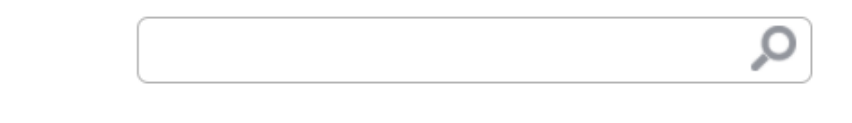

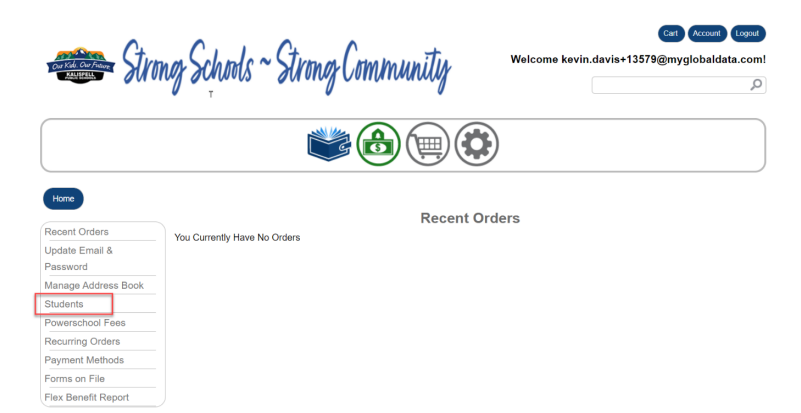

# <u>Step 7:</u>

From the menu on the left click Students

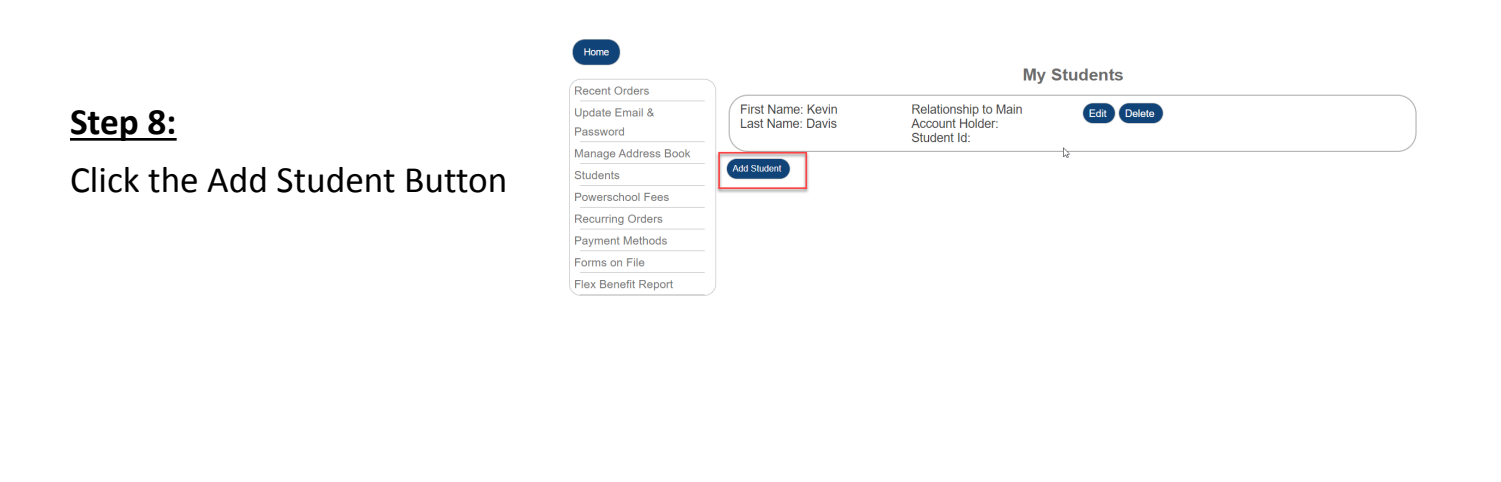

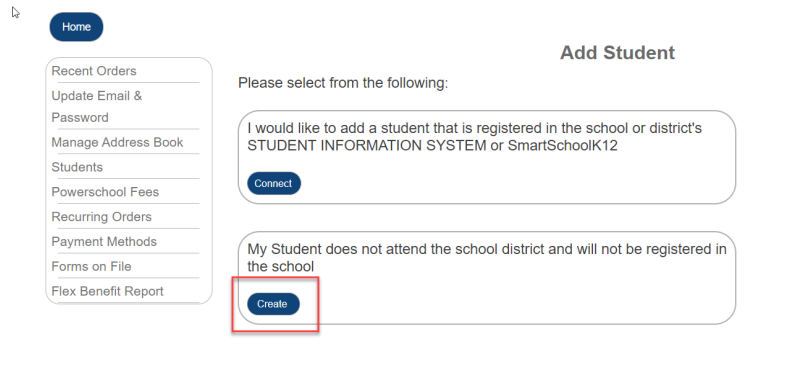

## <u>Step 9:</u>

Click the Create button in the section that states the student does not attend school in the district

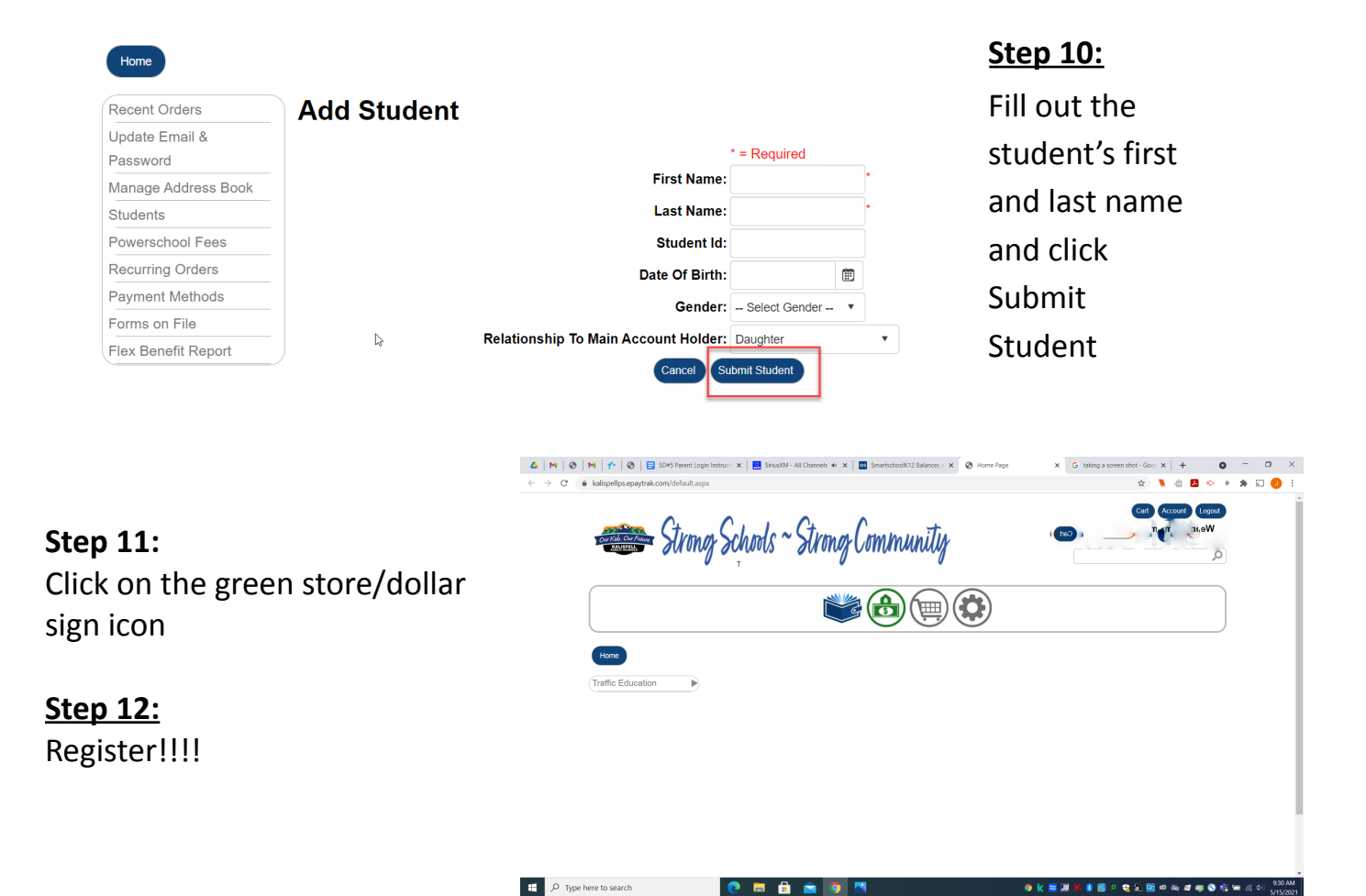